### Run a Virtual Machine

#### Virtualization

Have you ever *imitated* someone else? That's because your mind is thinking/*imagining* as that person

Same to a Computer: We can run another system inside a system

*i.e.* Run Windows in Ubuntu/ Run a Ubuntu in Windows

Computer can *virtualize* hardware and have a new system installed on it. We call this new system *Virtual Machine* 

- portable
- no hassle

### Need a virtualization software

Only a virtualization software can "imitate" the hardware. It manages the Virtual Machines, so we normally call it virtual machine manager.

**Open-Source virtualization software** 

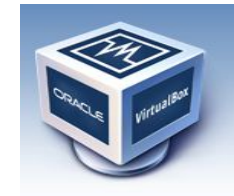

VirtualBox

Commercial virtualization software

When workstation \$189+tax

### Why not use a free one?

Download at <a href="http://www.virtualbox.org/wiki/Downloads">http://www.virtualbox.org/wiki/Downloads</a>

Windows(.exe) Click "virtualBox 4.0.2 for Windows hosts <u>x86/amd64</u>" Ubuntu(.deb) Click "virtualBox 4.0.2 for Linux hosts" Click "Ubuntu 10.04 LTS("Lucid Lynx") i386"

- Remember where you have saved the software package
- Double click the package and Click "Install package"
- or

Go to

System->Administration->Synaptic Package Manager->virtualbox-ose

### Prepare for a VM

- An OS Installation CD or DISC image(.iso)
  Download Linux ISO from <a href="http://mirror.clarkson.edu/distributions.html">http://mirror.clarkson.edu/distributions.html</a>
- Enough free disk space on your computer At least 8Gigabytes free
- Enough memory on your computer Recommend at least 2G for the system, 1G for a VM
- VirtualBox Installed in your system

#### Step 1: Create a VM

#### Go to Applications->System Tools-> Oracle VM VirtualBox

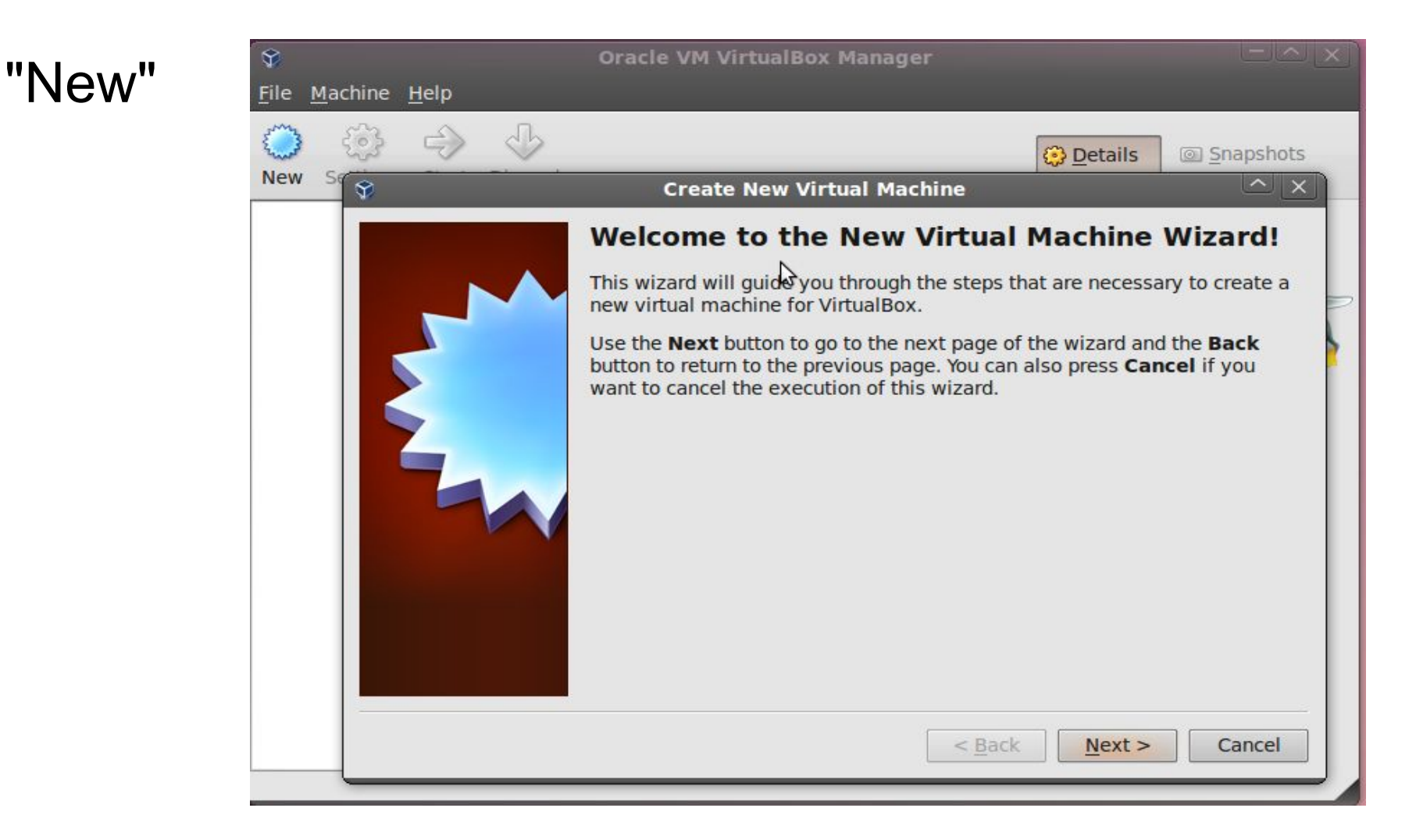

# Step 2: Specify a VM

Configure a VM's hardware specification

- 1. Machine name
- 2. Memory size At most, half of the physical machine's RAM size

#### 3. Disk size

Less than the free space on the physical machine disk

### Step 2.3.1: Disk Configuration

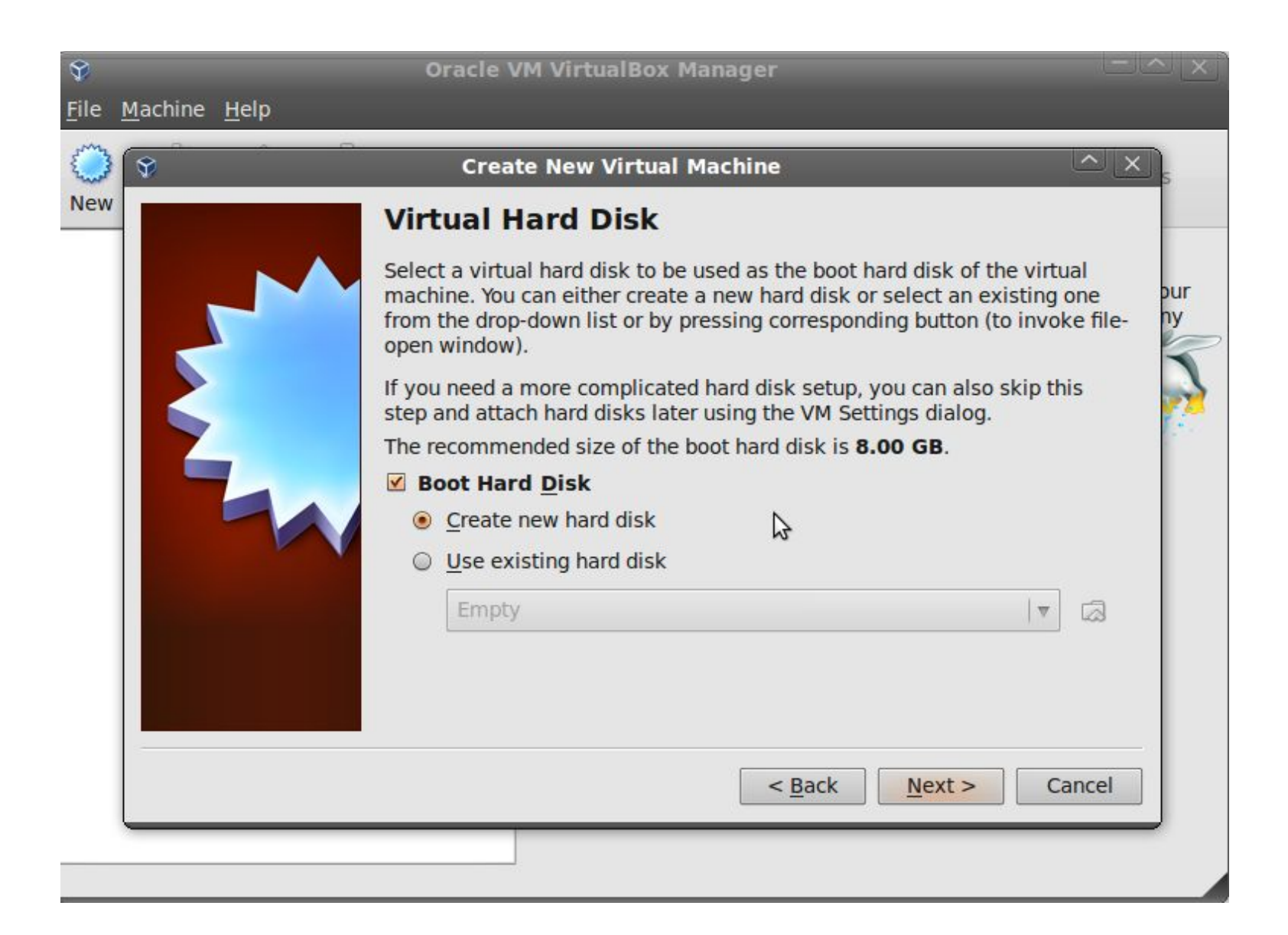

### Step 2.3.2: Disk Configuration

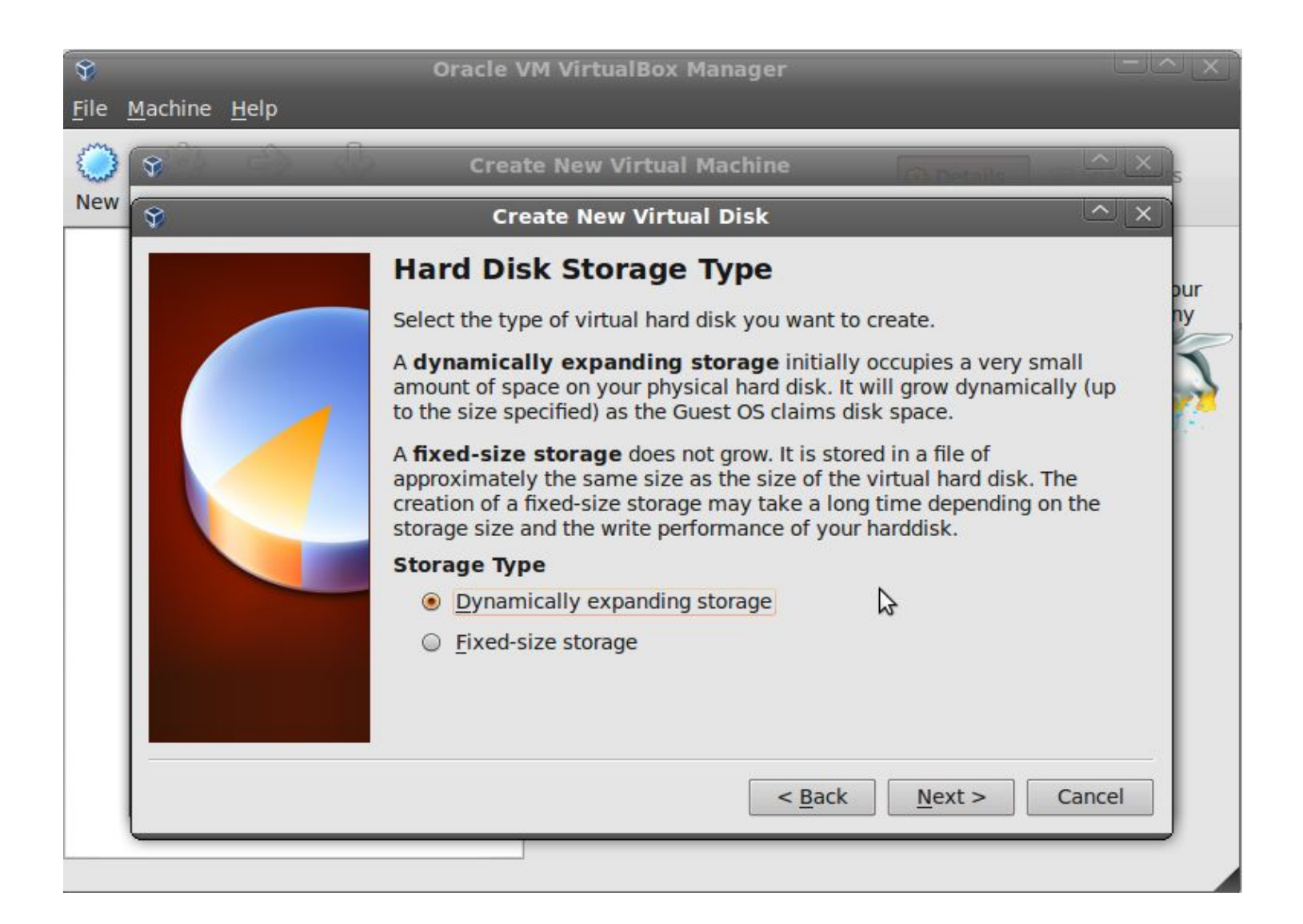

### Step 2.3.3: Disk Configuration

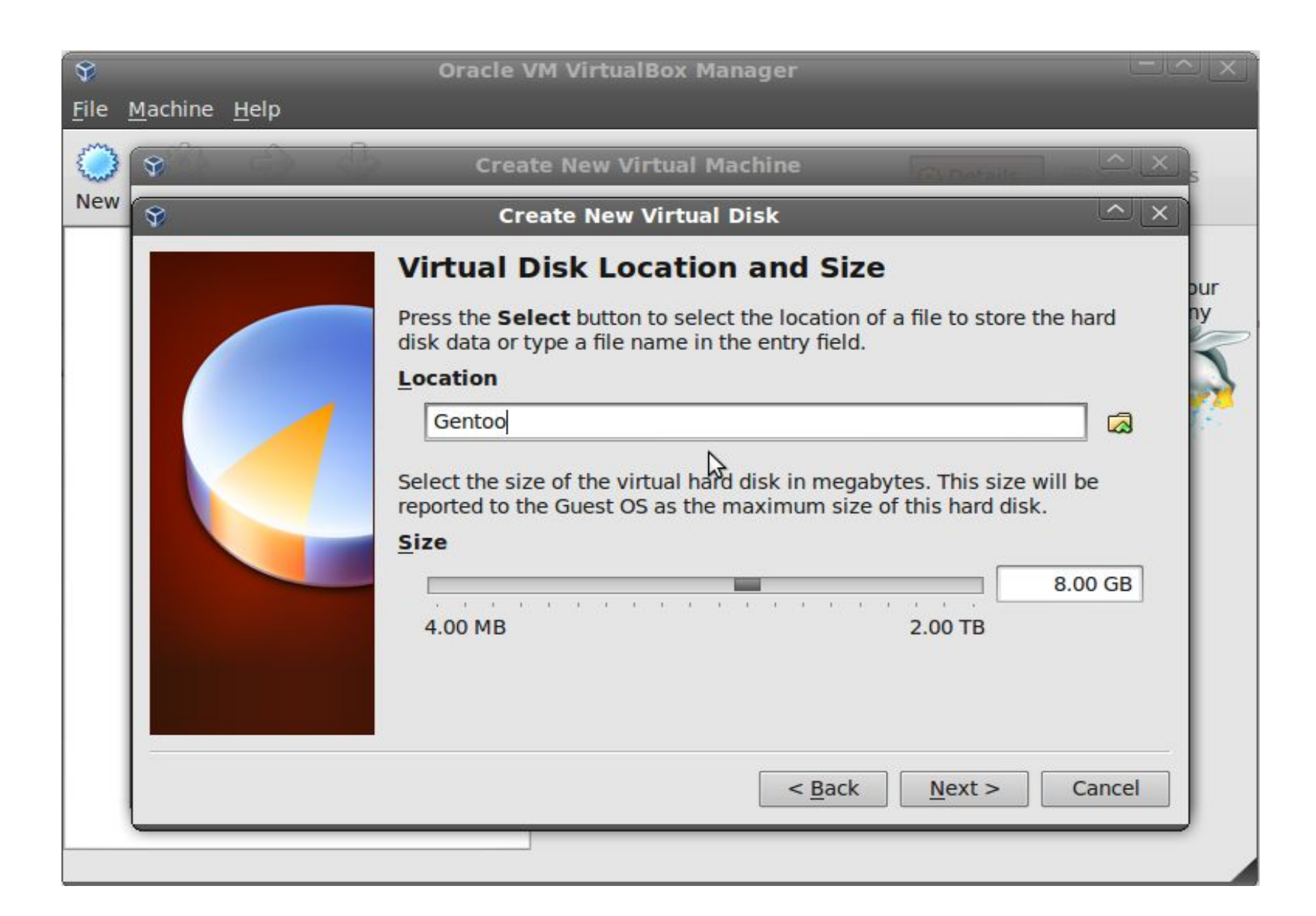

### Step 3: Insert an Installation CD

#### Install a installation disc image (.iso) choose a virtual cd/dvd disc file...

| Image: State of the state of the s | Oracle VM VirtualBox Manager                                                                                           |
|----------------------------------------------------------------------------------------------------|----------------------------------------------------------------------------------------------------|
| New Settings Start Disca                                                                                                    | ard Sentoo - Settings                                                                                                  |
| General<br>System<br>Display<br>Storage<br>Audio<br>Audio<br>Network<br>Serial Ports<br>USB<br>Shared Folders                                                                                                    | Storage      Storage Tree      IDE Controller      IDE Secondel ▼      SATA Controller      Sentoo.vdi      Gentoo.vdi |
| <u>H</u> elp                                                                                                    | Non-optimal settings detected <u>Cancel OK</u>                                                                         |

#### OR Insert an installation CD in DVD-ROM

# Step 3: Run a VM

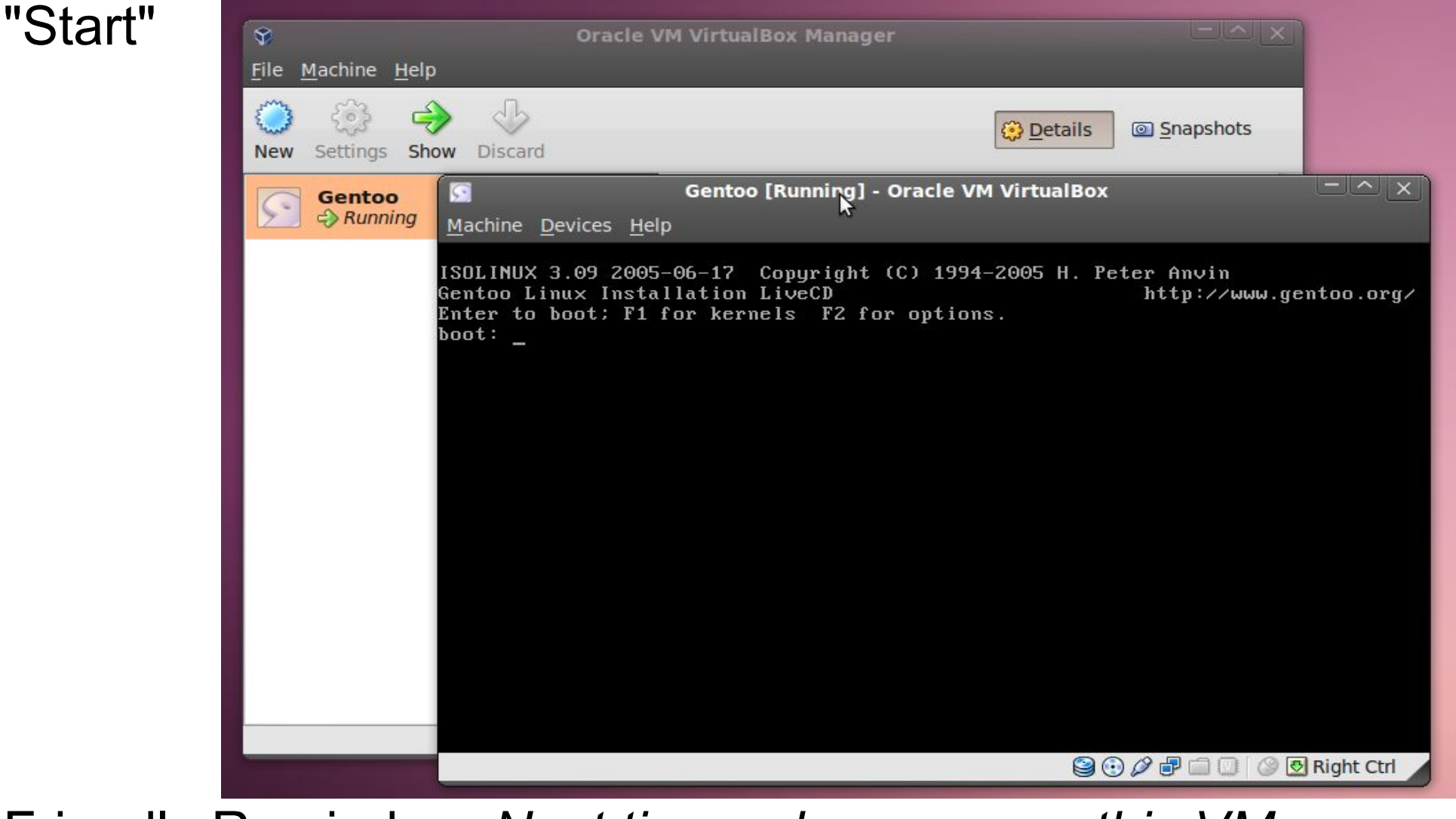

Friendly Reminder: Next time, when you run this VM Remember to remove the installation CD/ CD image from the VM

#### Q&A: Manipulate a VM

How to get into a VM? Click your mouse on the VM screen

How to get out of a VM? press the key "Ctrl" on the right of the keyboard

How to stop a VM? Close the window of the VM

# Hooray!

Put this "machine" in your packet! All the machine files are in Places->Home Folder->VirtualBox VMs